## How to make Power Point file to JPG File

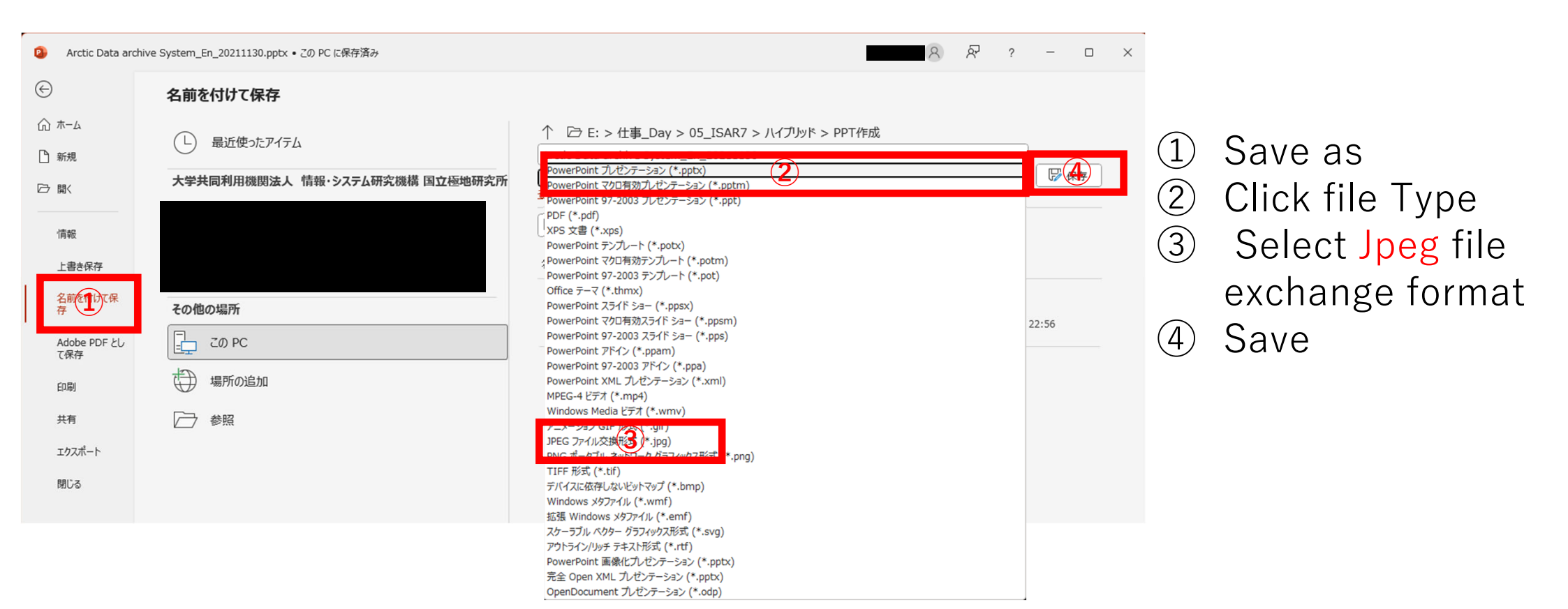